# Monitor hard disk status of Synology DS416play NAS with DSM 6.1.4

# **Preparing the NAS**

We assume that two hard disks already inserted, formatted by the NAS and they are generally readable (shared) over the network, so there are no network, user permissions or other similar issues.

In order to extend the functionality of the NAS, it is required to allow ssh access to the NAS.

• Open the web interface of the Synology NAS by entering its IP address with port 5000 (e.g. http://192.168.1.100:5000) in your browser and log in with an account which belongs to the group administrators

| 🖶 🖅 🔤 nas - Synology DiskStat 🛛                                         | + ~             | ** - 🗆 × |
|-------------------------------------------------------------------------|-----------------|----------|
| $\leftarrow$ $\rightarrow$ $\circlearrowright$ $\circlearrowright$ nass | 5000/           |          |
|                                                                         |                 |          |
|                                                                         | nas             |          |
|                                                                         | 👤 admin         |          |
|                                                                         | <b>A</b> •••••• |          |
|                                                                         | Stay signed in  |          |
|                                                                         |                 |          |
|                                                                         |                 |          |
|                                                                         |                 |          |
|                                                                         |                 |          |
|                                                                         |                 |          |
|                                                                         |                 |          |
|                                                                         |                 |          |

• Open the Control Panel, switch to **advanced mode**, if not already done.

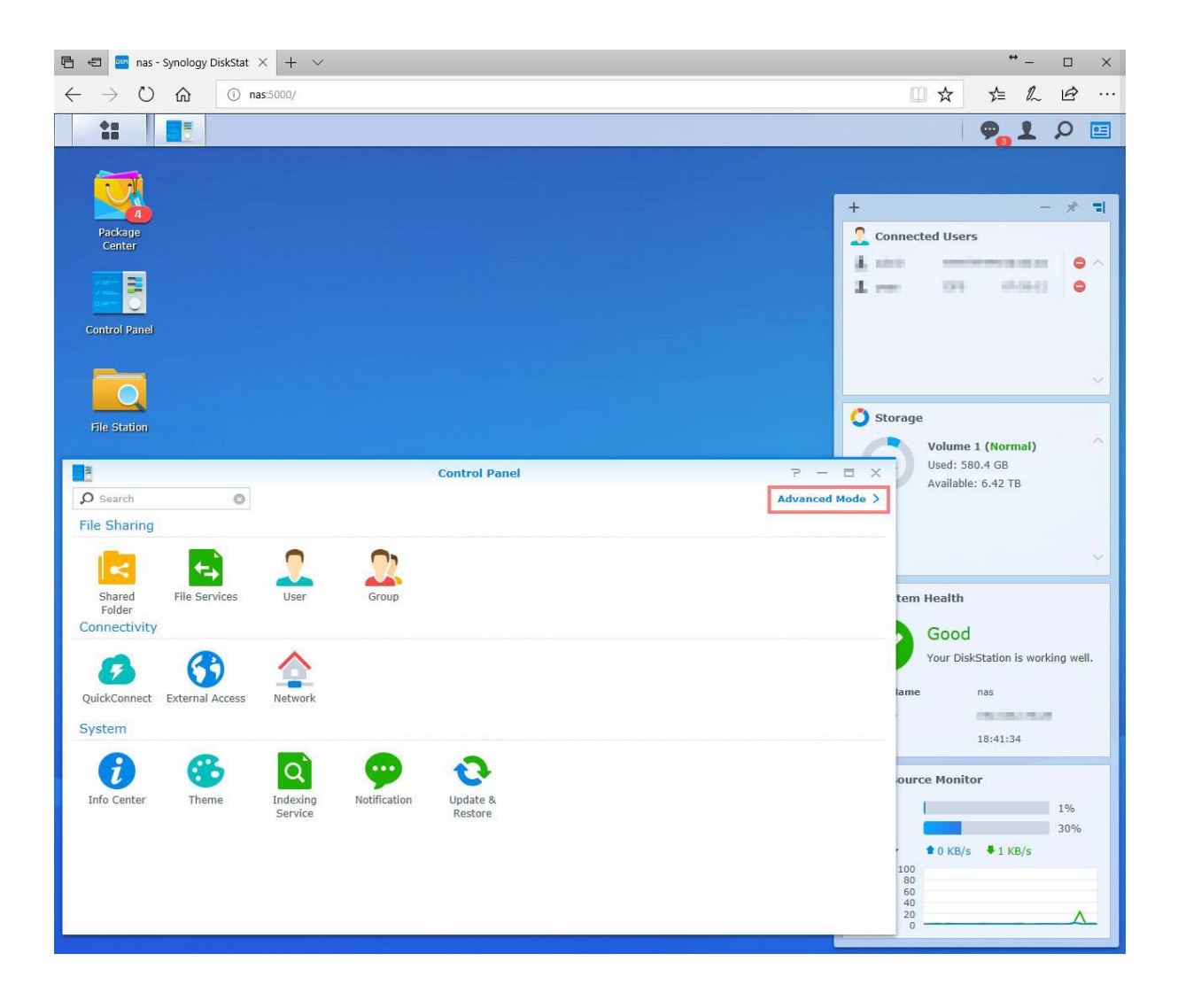

- In the search field type ssh and click on Terminal & SNMP
- Tick Enable SSH service.

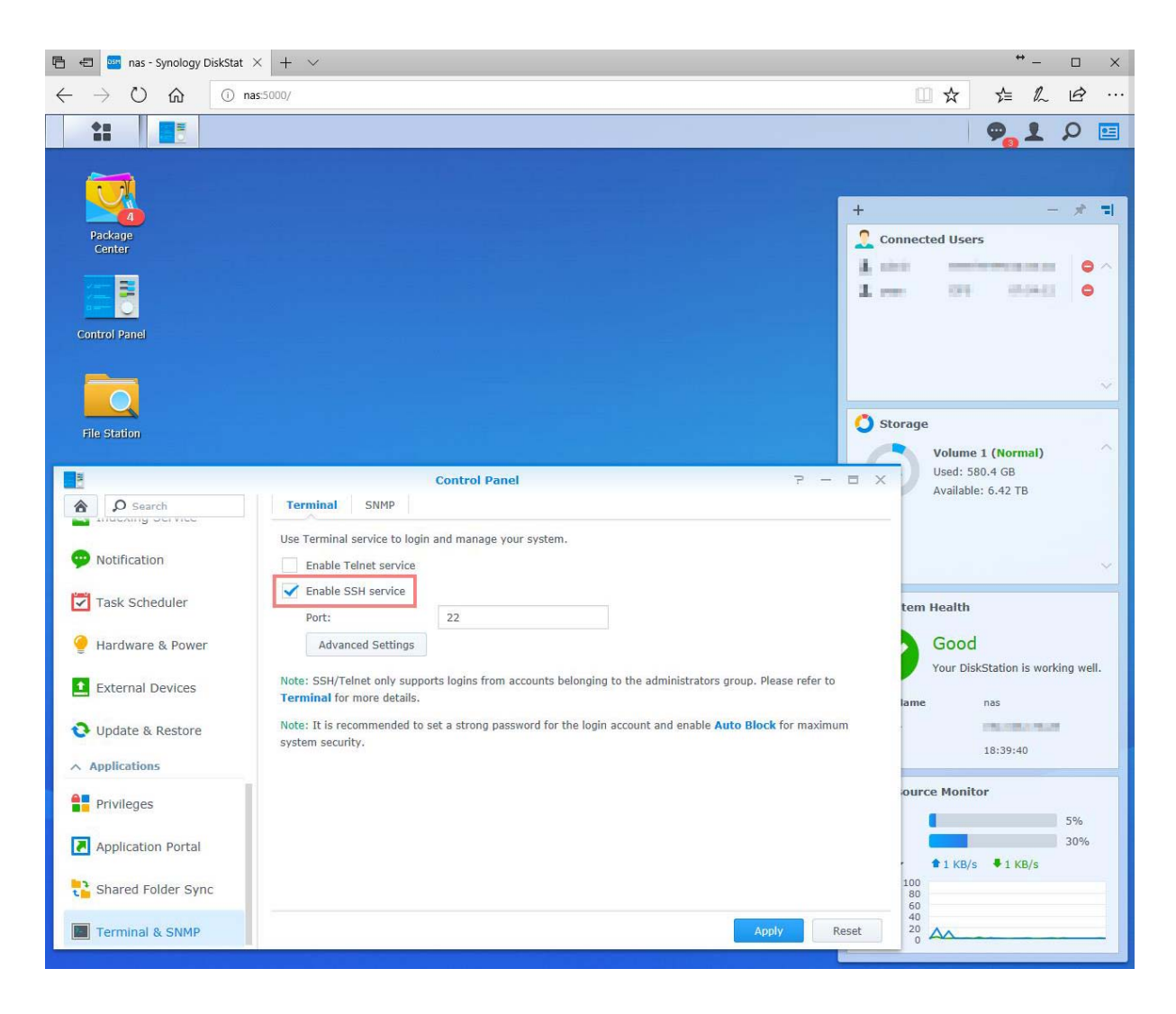

### Creating the Status Source by Hard Disk Sentinel Linux

• We now need a folder, where we will place the report from HD Sentinel. I chose to create a new Shared Folder, named **hdsentinel**, which is hidden in "My Network Places", such that it not disturbs, when browsing the NAS shared folders. You can later safely access this folder from Windows directly. For this, in the Control Panel click on Shared Folder and then click on Create. The folder must be accessible (in my case readonly) by the user, which will run HD Sentinel on the Windows system.

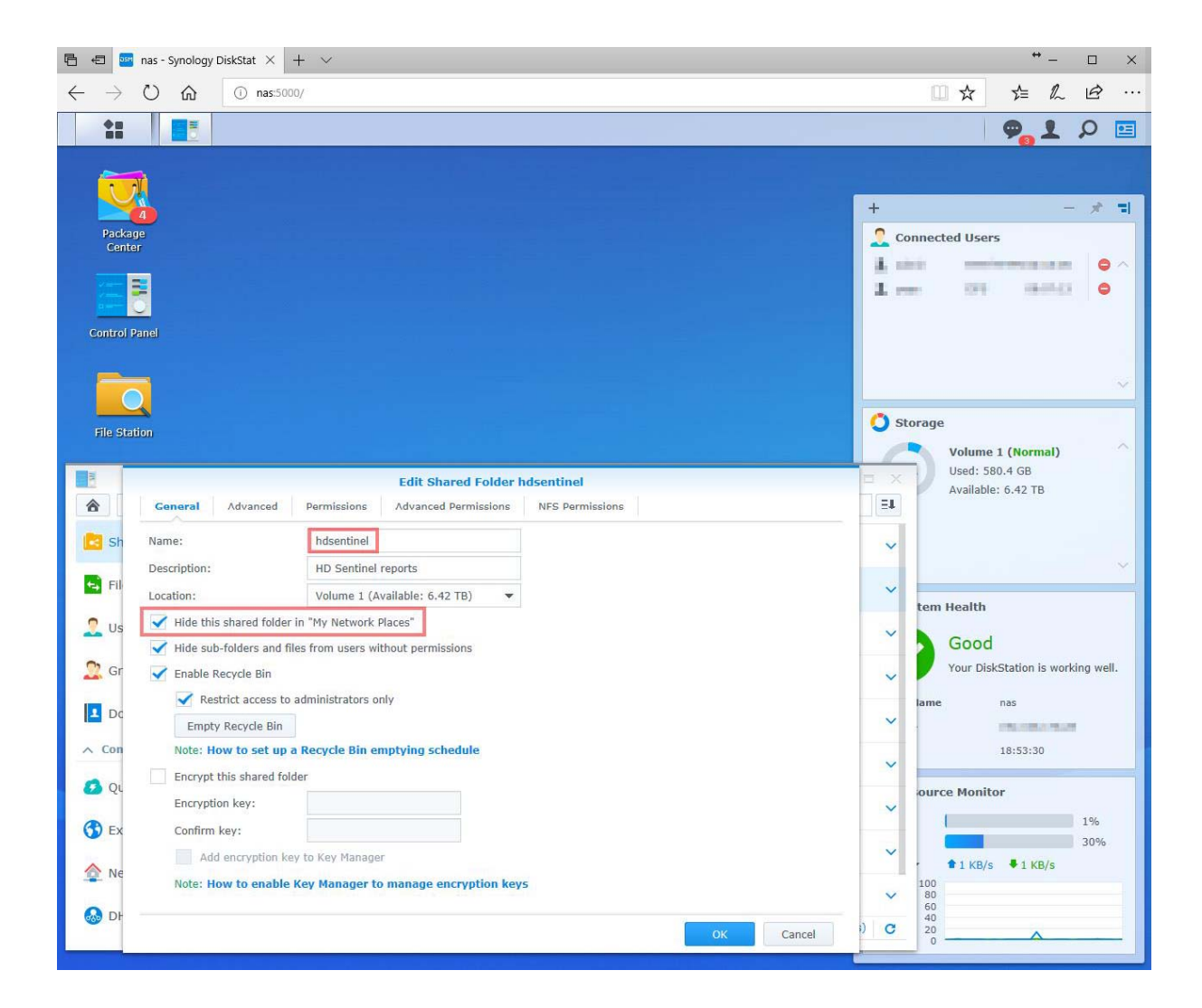

| 6 6 🧰                      | nas - Synology Di                                                                                               | skStat $	imes$ + | ~              |                 |                 |              |             |            |                    | + <u>-</u>     | - 0       | ×              |
|----------------------------|----------------------------------------------------------------------------------------------------|------------------|----------------|-----------------|-----------------|--------------|-------------|------------|--------------------|----------------|-----------|----------------|
| $\leftarrow \ \rightarrow$ | U @                                                                                                    | (i) nas:5000/    |                |                 |                 |              |             |            | □ ☆                | 5⁄≡ /          | L 15      | ې (            |
| 1                          |                                                                                                    |                  |                |                 |                 |              |             |            |                    | 9.1            | 20        | •=             |
| 1                          | 2                                                                                                    |                  |                |                 |                 |              |             | +          |                    |                | - 1       | -1             |
| Packa                      | 4<br>age                                                                                                    |                  |                |                 |                 |              |             | Cor        | nected Use         | rs             |           |                |
| Cont                       | -                                                                                                    |                  |                |                 |                 |              |             | 1.00       | i —                | in man         | 1.000     | • ^            |
| -                          | <b>7</b>                                                                                                    |                  |                |                 |                 |              |             | 1          | 101                | 1.00           | 60        | •              |
| Control                    | Panel                                                                                                    |                  |                |                 |                 |              |             |            |                    |                |           |                |
|                            |                                                                                                    |                  |                |                 |                 |              |             |            |                    |                |           | ~              |
|                            |                                                                                                    |                  |                |                 |                 |              |             | C) Sto     | rage               |                |           |                |
| File Sta                   | ation                                                                                                    |                  |                |                 |                 |              |             |            | Volum              | e 1 (Norma     | 1)        | ~              |
|                            |                                                                                                    |                  | Edit S         | hared Folder he | isentinel       |              |             | = x        | Used: !<br>Availab | 80.4 GB        |           |                |
|                            | General /                                                                                                    | Advanced Per     | missions Advan | ced Permissions | NFS Permissions |              |             | ET         |                    |                |           |                |
| 🔁 Sh                       | Local users                                                                                                    |                  | *              |                 |                 | ₽ Search     | Y           | ~          |                    |                |           |                |
| Fil                        | Name                                                                                                    | Preview          | Group permiss  | No access       | Read/Write      | Read only    | Custom      |            |                    |                |           | ~              |
|                            | 140301                                                                                                    | Read/Write       | Read/Write     |                 |                 |              |             | Ň          | tem Health         |                |           |                |
| 🙎 Us                       | The state of                                                                                                    | No access        | ()=            |                 |                 |              |             | ~          |                    |                |           |                |
|                            | a constant of the second second second second second second second second second second second second second se | No access        | 070            |                 |                 |              |             |            | Good               | 1              |           |                |
| 🙎 Gr                       | Tata.                                                                                                    | No access        | 100            |                 |                 |              |             | ~          | Your Di            | skStation is 1 | working v | vell.          |
|                            | 100.0                                                                                                    | No access        | 878            |                 |                 |              |             | -          | lame               | nas            |           |                |
| Dc                         | 10.01                                                                                                    | No access        | 141            |                 |                 |              |             | ~          |                    | CREATE A       | 10.00     |                |
| ∧ Con                      | 1. Bark                                                                                                    | Read only        | 070            |                 |                 | $\checkmark$ |             |            |                    | 18:54:55       |           |                |
|                            |                                                                                                    |                  |                |                 |                 |              |             | ~          |                    |                |           |                |
| 🛃 Qi                       |                                                                                                    |                  |                |                 |                 |              |             | 100        | ource Moni         | tor            |           |                |
|                            |                                                                                                    |                  |                |                 |                 |              |             | ~          | 1                  |                | 1%        |                |
|                            |                                                                                                    |                  |                |                 |                 |              |             | ~          |                    |                | 309       | %              |
| 合 Ne                       |                                                                                                    |                  |                |                 |                 |              |             |            | 1 0 KB/            | s 🕴 1 KB/s     | 5         |                |
|                            |                                                                                                    |                  |                |                 |                 |              | 7 item(s) C | ~          | 100<br>80          |                |           |                |
| 🐼 DH                       |                                                                                                    |                  |                |                 |                 | ок           | Cancel      | ) <b>C</b> | 40 20              |                |           |                |
|                            |                                                                                                    |                  |                |                 |                 |              |             | -          |                    |                |           | 1998.07/10<br> |

- Starting with DSM 6 it is not possible anymore to login directly as root. But this hinders us not to become root .
- So, login as an user, which belongs to the administrators group, in my case **admin**. After logging in, type **sudo -i** and use the same password as before. As this user is an administrator, he is allowed to become root.
- I chose to store hdsentinel in the folder, where the report will be saved, in this case /volume1/hdsentinel. So enter cd /volume1/hdsentinel.
- Download <u>Hard Disk Sentinel Linux x64 version</u> by entering wget https://www.hdsentinel.com/hdslin/hdsentinel-017-x64.gz
- Uncompress hdsentinel by typing gunzip hdsentinel-017-x64.gz
- Use chmod to enable executable permissions: chmod 0755 hdsentinel-017-x64

```
÷
PuTTY
                                                                    \square \times
login as: admin
admin@______s password:
admin@nas:~$ sudo -i
Password:
root@nas:~# cd /volumel/hdsentinel/
root@nas:/volumel/hdsentinel# wget https://www.hdsentinel.com/hdslin/hdsentinel-
017-x64.gz
--2017-12-16 20:09:09-- https://www.hdsentinel.com/hdslin/hdsentinel-017-x64.gz
Resolving www.hdsentinel.com... 87.229.73.241
Connecting to www.hdsentinel.com/87.229.73.241 +443... connected.
HTTP request sent, awaiting response... 200 OK
Length: 1374484 (1.3M) [application/x-gzip]
Saving to: 'hdsentinel-017-x64.gz'
100%[=====>] 1,374,484 1.42MB/s
                                                                 in 0.9s
2017-12-16 20:09:10 (1.42 MB/s) - 'hdsentinel-017-x64.gz' saved [1374484/1374484
root@nas:/volumel/hdsentinel# gunzip hdsentinel-017-x64.gz
root@nas:/volumel/hdsentinel# chmod 0755 hdsentinel-017-x64
root@nas:/volumel/hdsentinel#
```

- We need now to edit the crontab. As vim is already installed on the NAS, but nano is not, we will use vim. It is a bit more complicated, but I will give you step by step directions.
- Type vim /etc/crontab, go down four lines (with the arrow keys), type o and in the new line \*/10 \* \*
   \* root /volume1/hdsentinel/hdsentinel-017-x64 -r /volume1/hdsentinel/hdsreport.html -html

÷ PuTTY  $\Box$   $\times$ MAILTO="" PATH=/sbin:/bin:/usr/sbin:/usr/bin:/usr/syno/sbin:/usr/syno/bin:/usr/local/sbin: /usr/local/bin who command #minute hour mday month wday \* root /usr/syno/bin/syno disk health record ń /usr/syno/bin/synodatascrubbingnotify /usr/syno/etc/ ń 4 root datascrubbing.conf raid5datascrubbingscheduledtime \*/10 \* /volumel/hdsentinel/hdsentinel-017-x64 -r /volumel/ root hdsentinel/hdsreport.html -html root /tmp/synoschedtask --run id=1 Ó 2 0 17 \*/6 \* root /tmp/synoschedtask --run id=2 3,6 root /tmp/synoschedtask --run id=3 10 0 root /tmp/synoschedtask --run id=4 Ó 0 0,1,2,3,4,5,6 0 \* 0,1,2,3,4,5,6 /tmp/synoschedtask --run id=5 Ó root "/etc/crontab" llL, 684C 6,1 A11

- It should now look like this or similar:
- Press **ESC** and then :wq and **ENTER**
- Another way would be to use echo and STDOUT redirection to append the line to the crontab.
- Type echo ,,\*/10 \* \* \* \* root /volume1/hdsentinel/hdsentinel-017-x64 -r /volume1/hdsentinel/hdsreport.html -html" >> /etc/crontab
- This should also suffice

• Now every 10 minutes, the complete status of the hard disk drives gets detected and report saved to the shared hdsentinel folder. If things are fine, in 10 minutes the **hdsreport.html** file should appear there and if you open the contents in a browser, you may see something like this:

| 4:33:51 CST 2017)                      |                   |                                        |                                        |
|----------------------------------------|-------------------|----------------------------------------|----------------------------------------|
| 4:33:51 CST 2017)                      |                   |                                        |                                        |
| 4:33:51 CST 2017)                      |                   |                                        |                                        |
| 4:33:51 CST 2017)                      |                   |                                        |                                        |
| 4:33:51 CST 2017)                      |                   |                                        |                                        |
| 4:33:51 CST 2017)                      |                   |                                        |                                        |
| 4:33:51 CST 2017)                      |                   |                                        |                                        |
| 4:33:51 CST 2017)                      |                   |                                        |                                        |
| 4:33:51 CST 2017)                      |                   |                                        |                                        |
| )                                      |                   |                                        |                                        |
|                                        |                   |                                        |                                        |
|                                        |                   |                                        |                                        |
|                                        |                   |                                        |                                        |
|                                        |                   |                                        |                                        |
|                                        |                   |                                        |                                        |
|                                        |                   |                                        |                                        |
| 100 % (Excellent)                      |                   |                                        |                                        |
| 100 % (Excellent)<br>100 % (Excellent) |                   |                                        |                                        |
|                                        | 100 % (Excellent) | 100 % (Excellent)<br>100 % (Excellent) | 100 % (Excellent)<br>100 % (Excellent) |

## Load status source in Hard Disk Sentinel Pro

In Hard Disk Sentinel Professional, please select File menu -> Configure NAS Disk Monitoring.

If we'd have the network shared path (\\**nas\hdsentinel**\) already mapped as a network drive, then we'd only need to click on the **Auto Detect button**: then Hard Disk Sentinel Professional could automatically use the created **hdsreport.html** file as status source.

Additionally, as we chose a hidden shared folder, from Hard Disk Sentinel Pro you cannot choose this path, as it not allows to insert a direct path. A workaround is to open the hdsreport.html file once from the explorer. So open the explorer and in the address line type \\nas\hdsentinel

Double click on **hdsreport.html**. A new tab in your browser will open with the report. The advantage is, that in the quick access of the explorer, **hdsreport.hmtl** will be one oft he last used files. We will use this to create the source in Hard Disk Sentinel Pro.

Now assume there is no mapped network drive, so click on **Browse** and in the network locations, we would need to manually select the network path where the hdsreport.html file is located. But we can already find the file in the quick access.

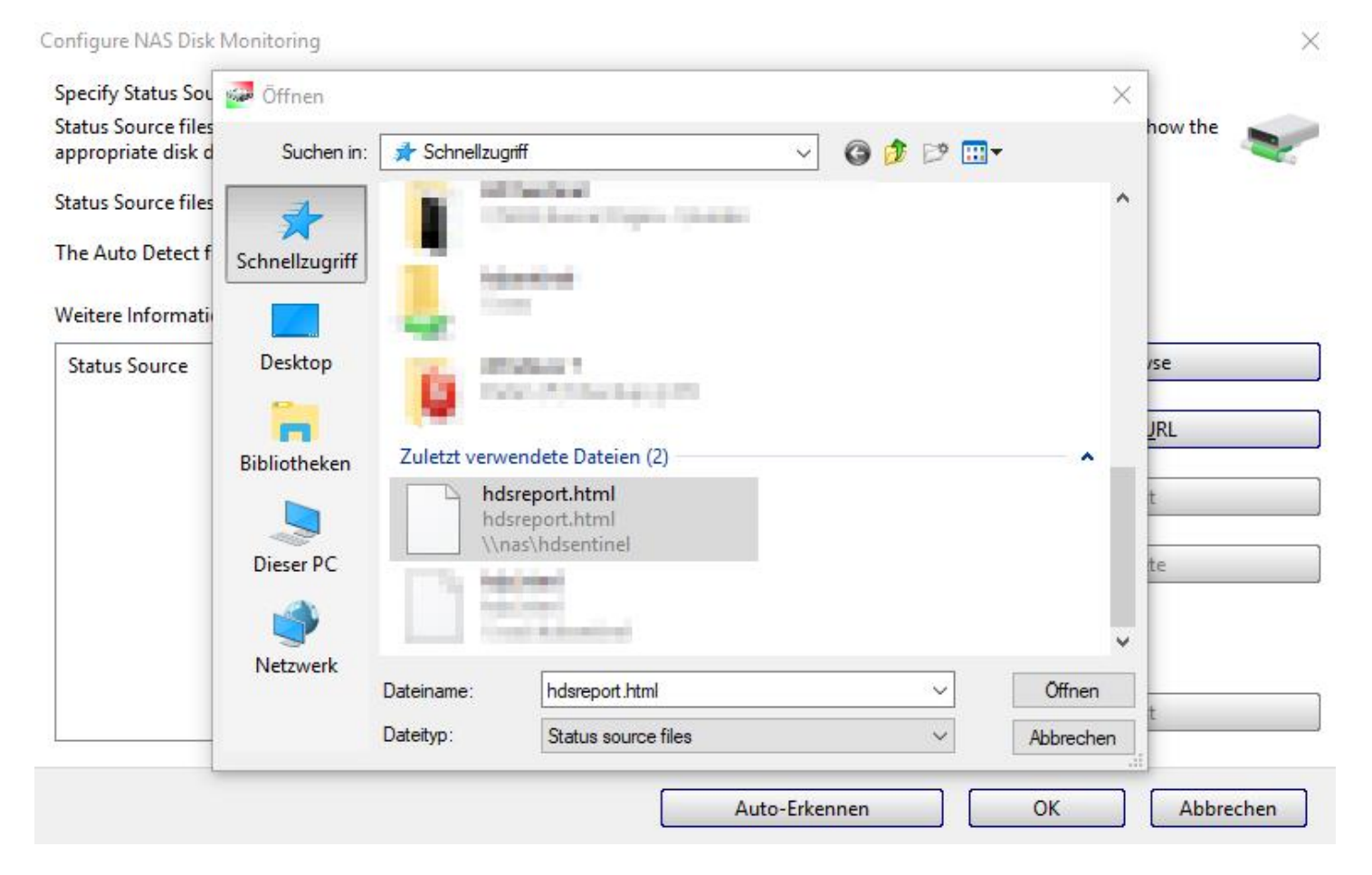

OK, my fault, just detected the way how one can enter the direct path. Instead of **Browse**, choose **Add URL** and entert there the path: \\nas\hdsentinel\hdsreport.html

Configure NAS Disk Monitoring

Specify Status Source(s) to monitor Network Attached Storage (NAS) disk drives.

Status Source files contain complete status of hard disk drives, SSDs, storage devices and Hard Disk Sentinel reads them to show the appropriate disk drives like if they would be connected directly.

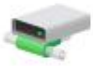

 $\times$ 

Status Source files saved and updated on the NAS device, created by (for example) Hard Disk Sentinel Linux version.

The Auto Detect function automatically detects possible Status Source files (HDSReport.html) on available network drives.

#### Weitere InformationerHow to: monitor Network Attached Storage (NAS) status

| Add <u>U</u> RL |
|-----------------|
|                 |
| Edit            |
| <u>D</u> elete  |
| ∐est            |
|                 |

After the detection (or manual adding the Status Source), the configured network path displayed, indicating that 3 hard disks found in it:

Configure NAS Disk Monitoring

Specify Status Source(s) to monitor Network Attached Storage (NAS) disk drives.

Status Source files contain complete status of hard disk drives, SSDs, storage devices and Hard Disk Sentinel reads them to show the appropriate disk drives like if they would be connected directly.

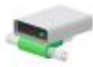

×

Status Source files saved and updated on the NAS device, created by (for example) Hard Disk Sentinel Linux version.

The Auto Detect function automatically detects possible Status Source files (HDSReport.html) on available network drives.

Weitere InformationerHow to: monitor Network Attached Storage (NAS) status

| Status Source                     | Physikalische Laufwerke | <u>B</u> rowse  |
|-----------------------------------|-------------------------|-----------------|
| 🛫 \\nas\hdsentinel\hdsreport.html | 3                       | Add <u>U</u> RL |
|                                   |                         | Edit            |
|                                   |                         | Delete          |
|                                   |                         | Test            |
|                                   | Auto-Erkennen           | <u>T</u> est    |

In fact, there are only two disks, one is the RAID device. Hard Disk Sentinel Pro will only monitor the "real" disks. And after clicking OK, Hard Disk Sentinel Professional reads the status source and displays the hard disks just like other internal hard disks:

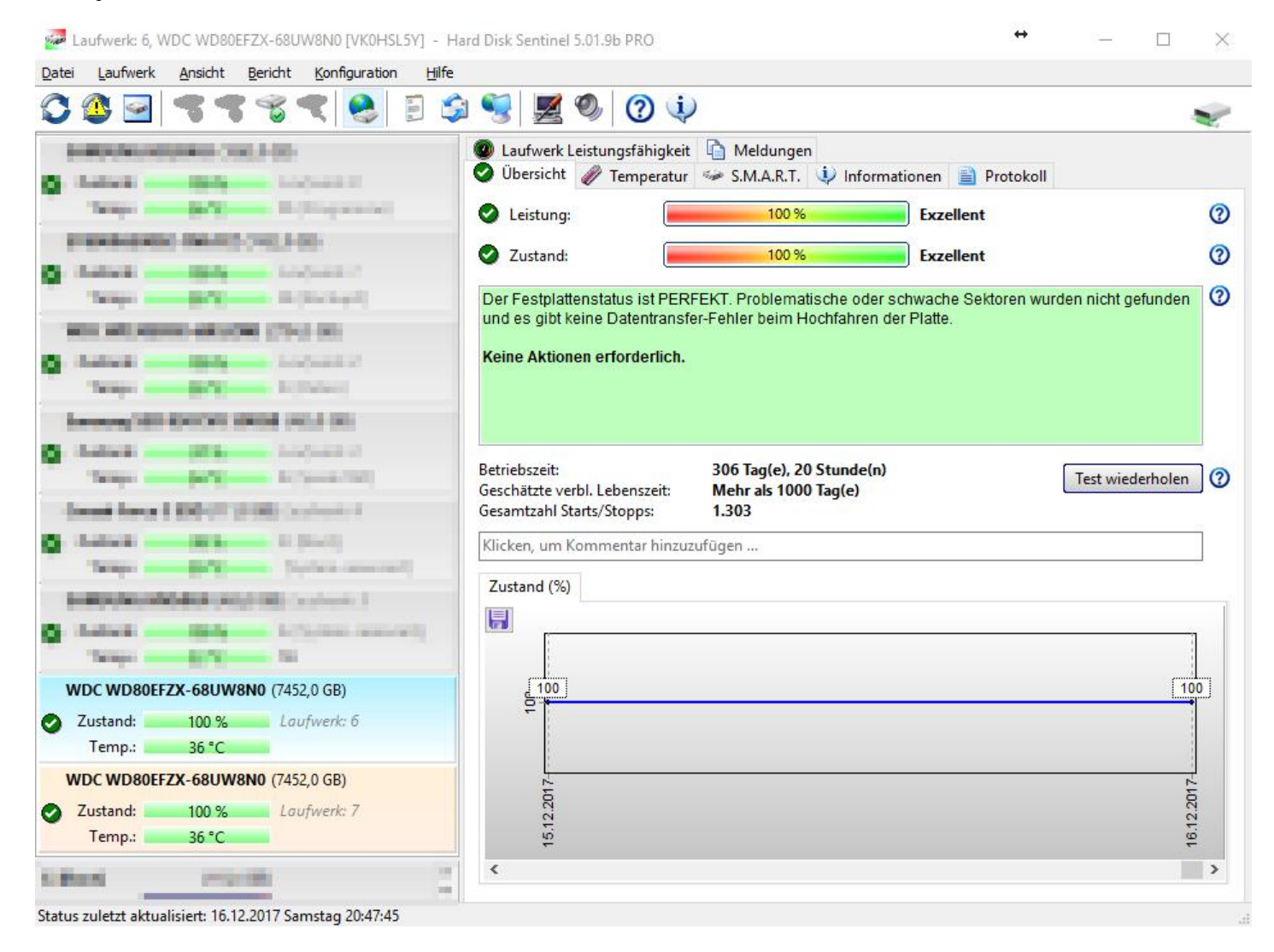